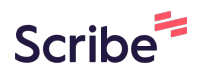

# How To Create A Message Template In Upscaleup

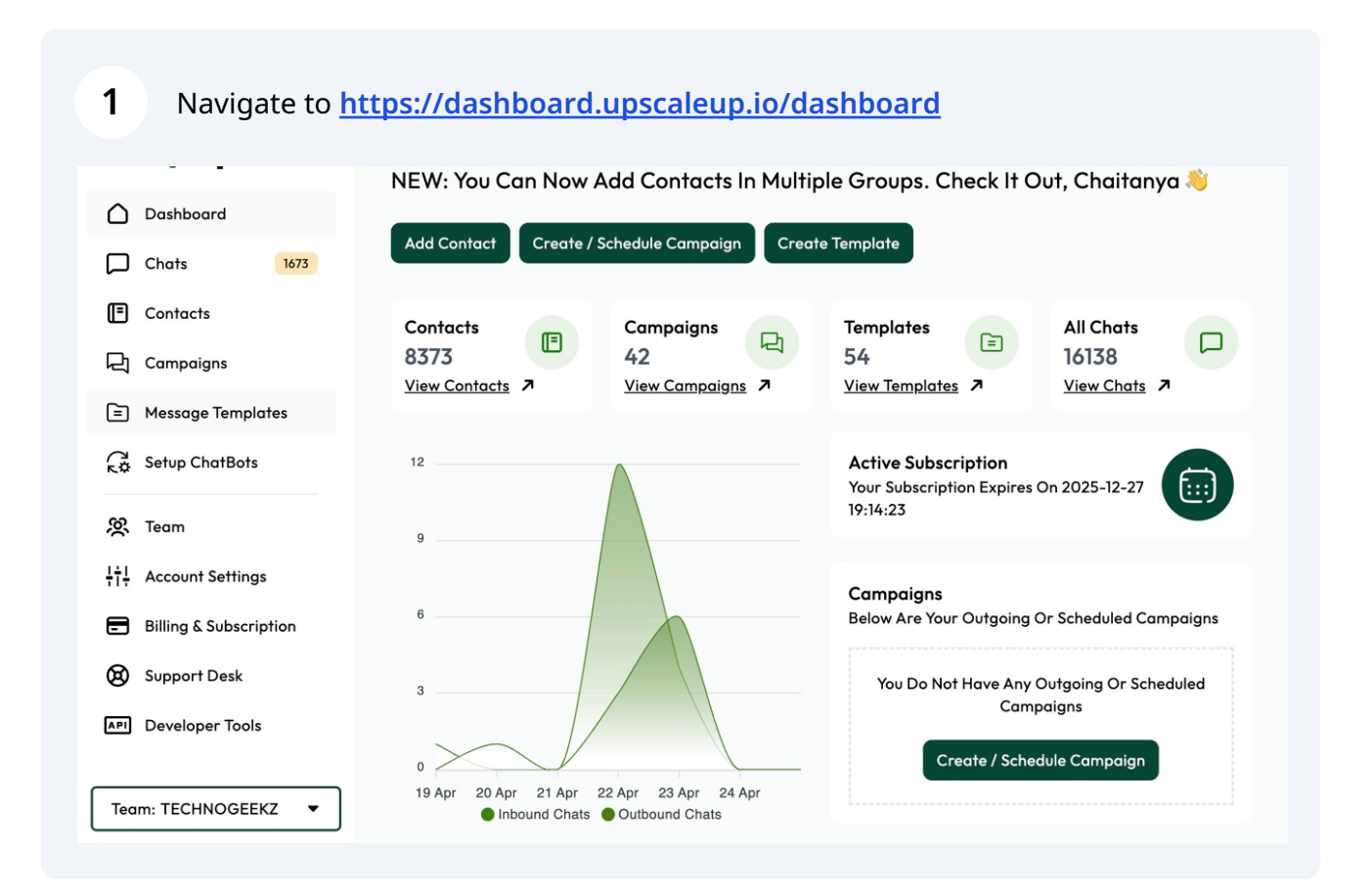

### 2 Click "Message Templates"

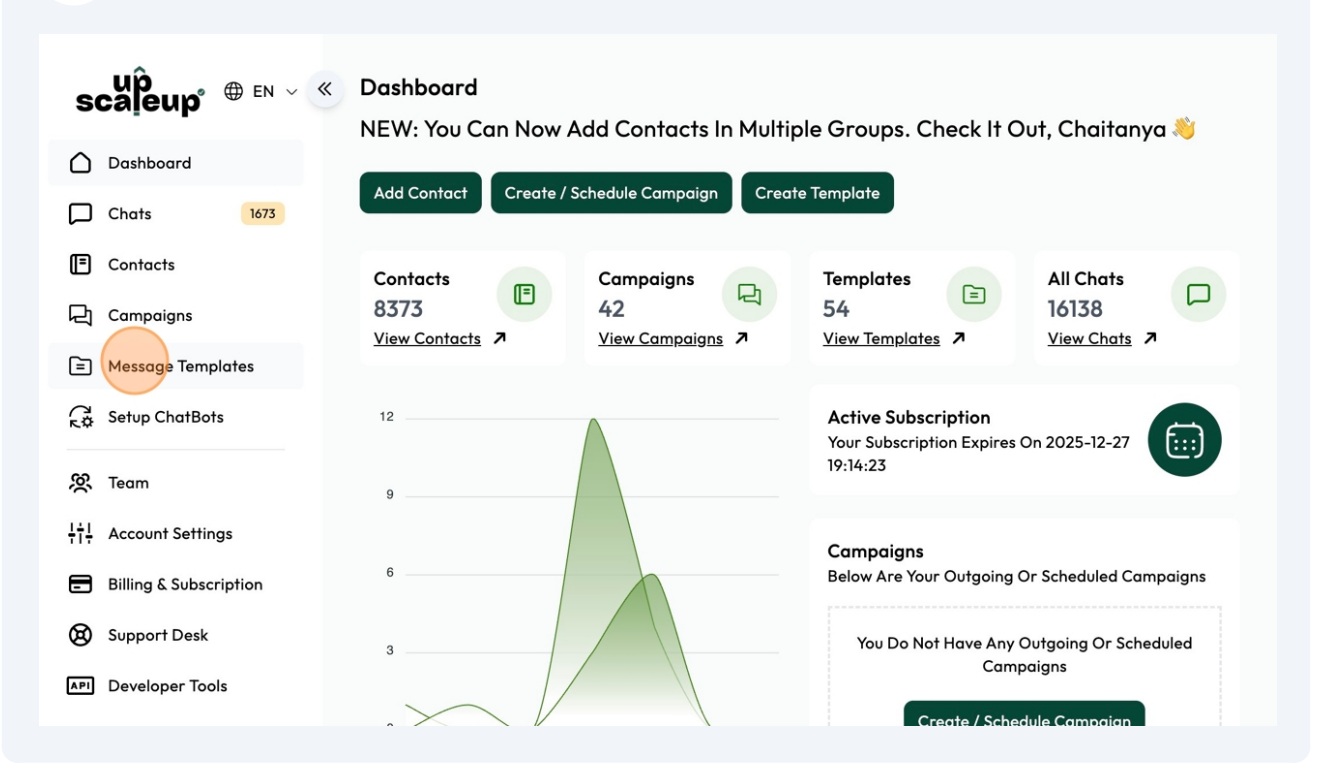

## **3** Click "Create Template"

| scaleup ⊕ EN ∨ ≪                           | Message Templates ① Add Template |           | S                                      | vnc Templates | create Ten            | n <mark>plate</mark> |
|--------------------------------------------|----------------------------------|-----------|----------------------------------------|---------------|-----------------------|----------------------|
|                                            | Name                             | Category  | Preview                                | Status        | Last Updated          |                      |
| Chats 1673                                 |                                  |           |                                        |               |                       |                      |
| Contacts                                   | Happy_holi_bni                   | Marketing | Hello *BNI Member* 🌈 This Holi, Le     | Approved      | 07-Apr-25<br>12:47 PM | :                    |
| 긙 Campaigns                                | Womens_day_bni                   | Marketing | Hello *BNI Member* 👋 💡 Women Are       | Approved      | 07-Apr-25<br>12:47 PM | ł                    |
| Message Templates                          | Usu_renewal_notice               | Marketing | Hi *{{1}}* ♥, We Noticed That Your *U  | Approved      | 07-Apr-25<br>12:47 PM | :                    |
| 👌 Setup ChatBots                           | Hi_hello_technogeekz             | Marketing | Hey There, Chaitanya Here From *TE     | Approved      | 07-Apr-25<br>12:47 PM | :                    |
| 꽃 Team                                     | Tgdashboard_new_proposal_1       | 2 Utility | Hey *{{1}}* 👋 😓 As Per Our Discussion  | Approved      | 07-Apr-25<br>12:47 PM | :                    |
| T÷ Account Settings Billing & Subscription | Usu_valentine_offer              | Marketing | Hey {{1}} 🗢 💌 This Valentine's, Make Y | Approved      | 07-Apr-25<br>12:47 PM | :                    |
| B Support Desk                             | Hi_hello                         | Marketing | Hi There 🤝 This Is Chaitanya From Up   | Approved      | 07-Apr-25<br>12:47 PM | :                    |
| PI Developer Tools                         | Hey_bus_2_usu                    | Marketing | Hey *{{1}}*! 🖋 Don't Miss Out! Busines | Approved      | 07-Apr-25<br>12:47 PM | :                    |

Give your template a nice name that you want.

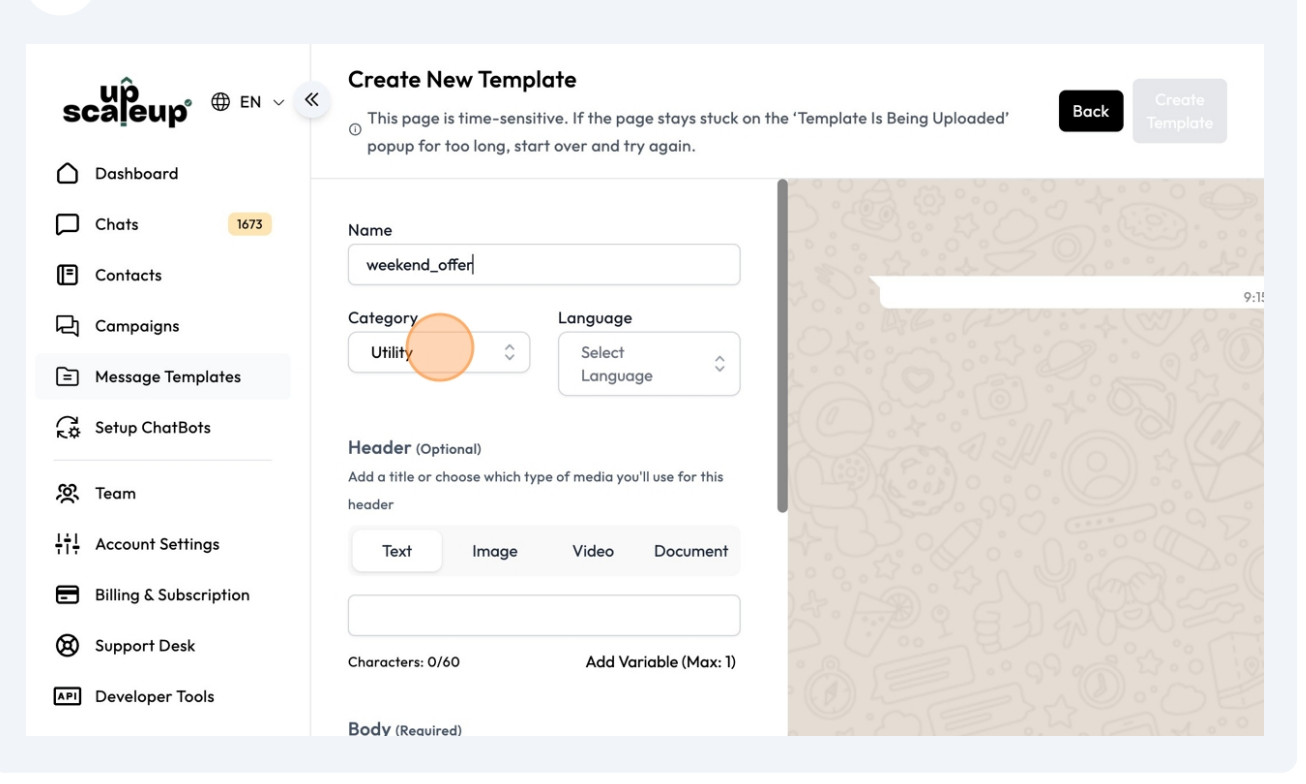

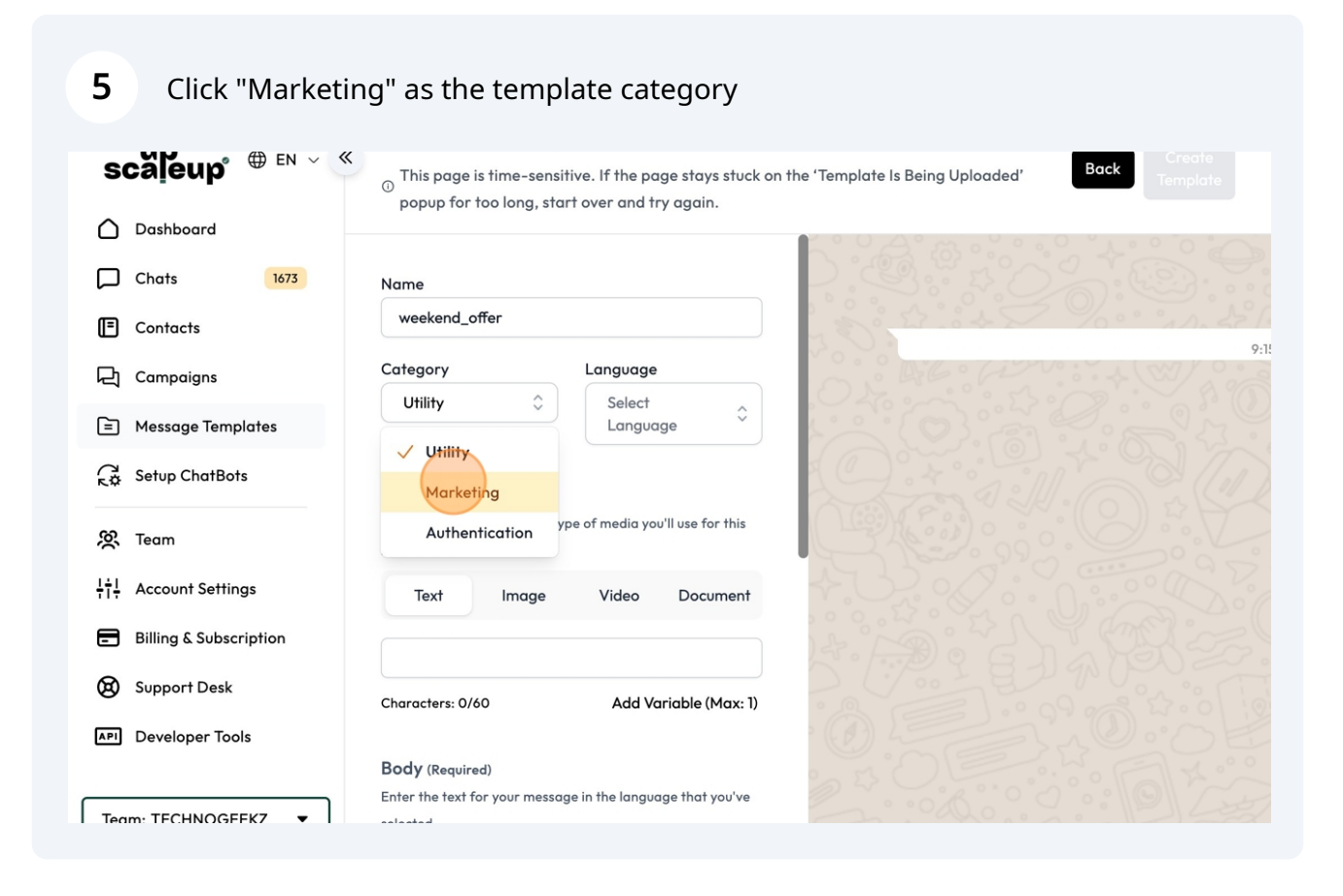

Made with Scribe - https://scribehow.com

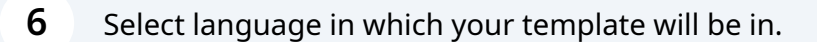

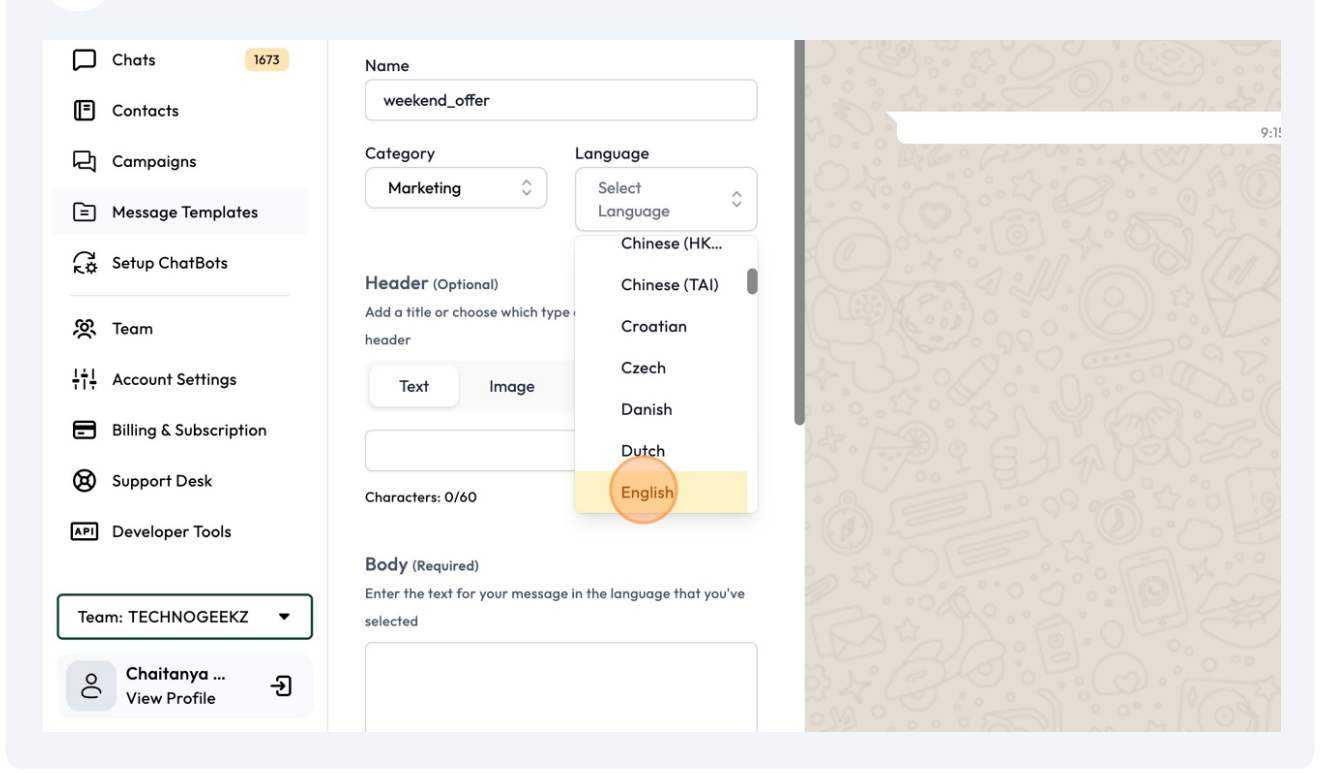

7 Use appropriate header, its optional if you wish to create a template without header.

| Chats 1673                      | Name                                                                               |                                                                                                    |
|---------------------------------|------------------------------------------------------------------------------------|----------------------------------------------------------------------------------------------------|
| Contacts                        | weekend_offer                                                                      | a side of the second                                                                                                    |
| 딙 Campaigns                     | Category Language                                                                  |                                                                                                    |
| Message Templates               |                                                                                    |                                                                                                    |
| Setup ChatBots                  | Header (Optional)<br>Add a title or choose which type of media you'll use for this |                                                                                                    |
| 🥸 Team                          | header                                                                             | L'étére de la construction de la construction de la |
| ¦†¦. Account Settings           | Text Image Video Document                                                          |                                                                                                    |
| Billing & Subscription          |                                                                                    |                                                                                                    |
| Support Desk                    | Characters: 0/60 Add Variable (Max: 1)                                             |                                                                                                    |
| API Developer Tools             | Body (Required)                                                                    |                                                                                                    |
|                                 | Enter the text for your message in the language that you've                        |                                                                                                    |
| Team: TECHNOGEEKZ 🔻             | selected                                                                           |                                                                                                    |
| ् Chaitanya<br>View Profile - Э |                                                                                    |                                                                                                    |
|                                 |                                                                                    |                                                                                                    |

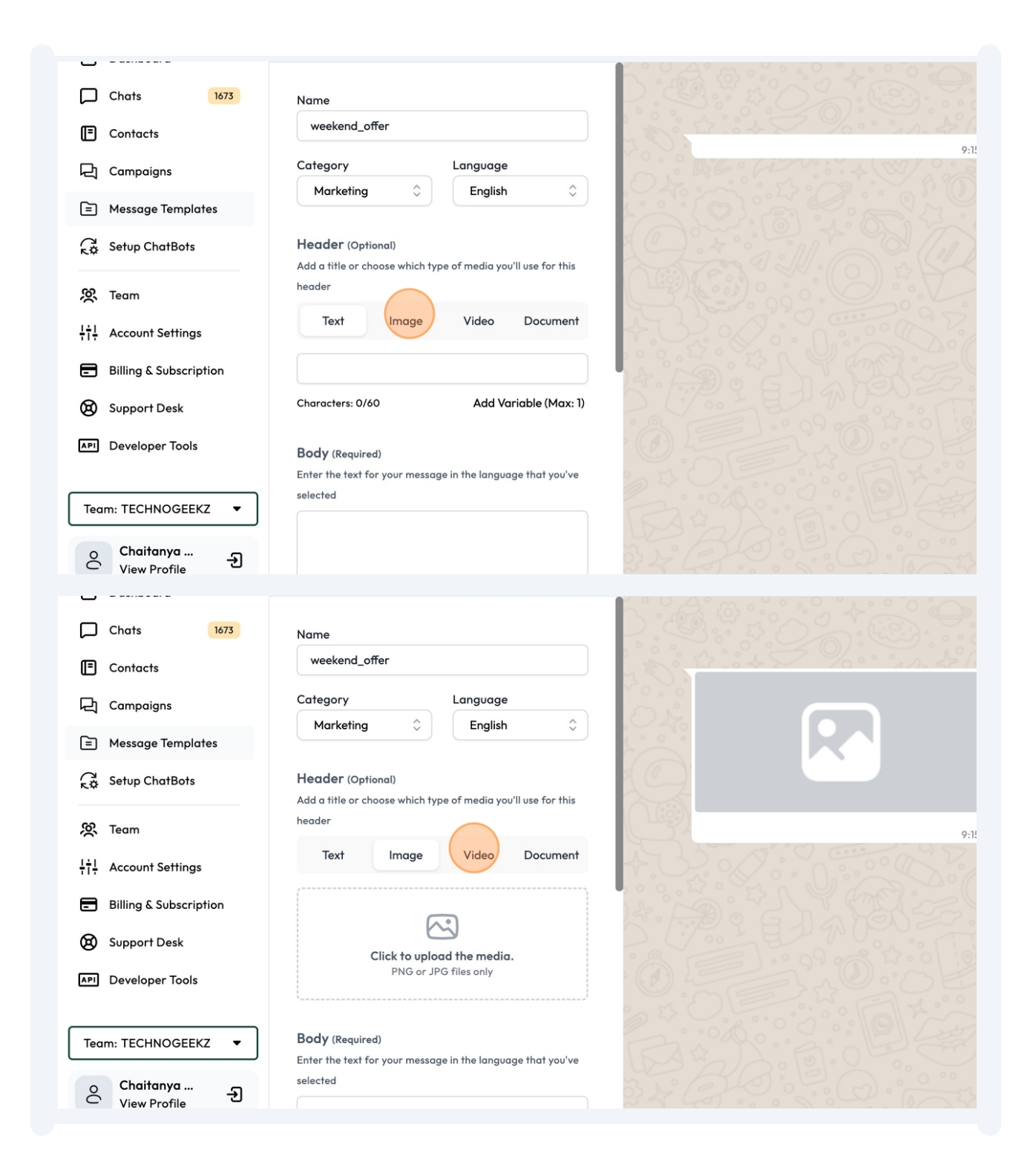

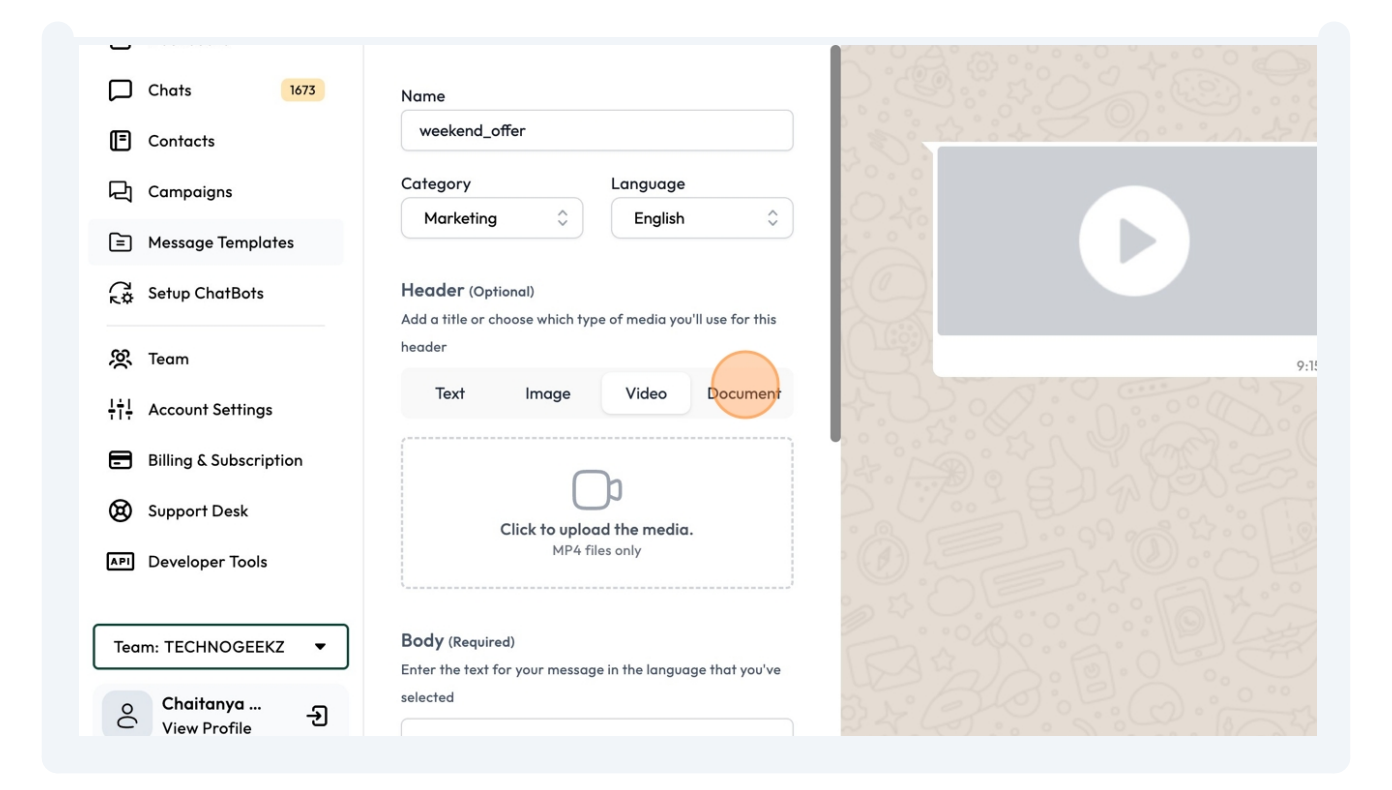

(i) Adding a image / video to a message increases the engagement ratio up by 34%.

Here the media is just the sample. You can change the media when scheduling actual campaign.

∕!∖

8 Once you are ready with the header type, click "Click to upload the media." See the media types allowed.

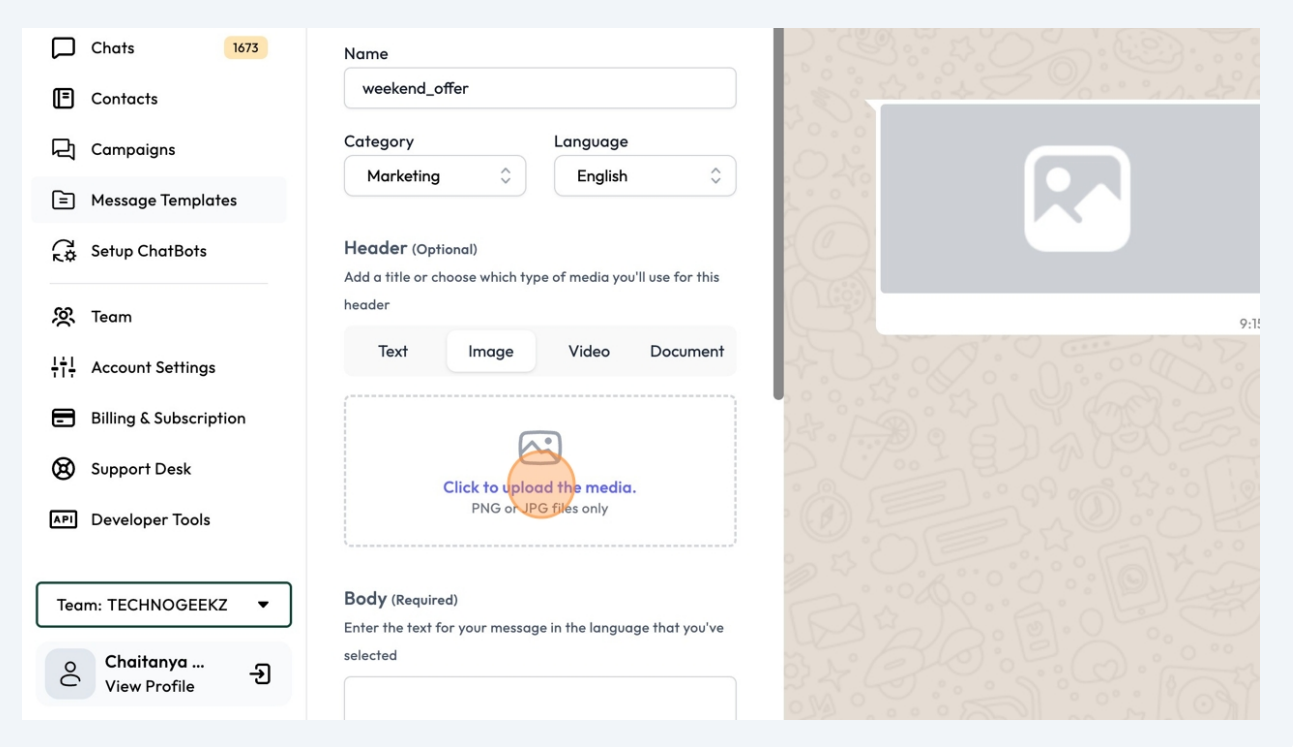

Click this field to add body content. Use "Add Variable" button to add a variable. Or you can manually write **{{1}} / {{2}}** and so on.

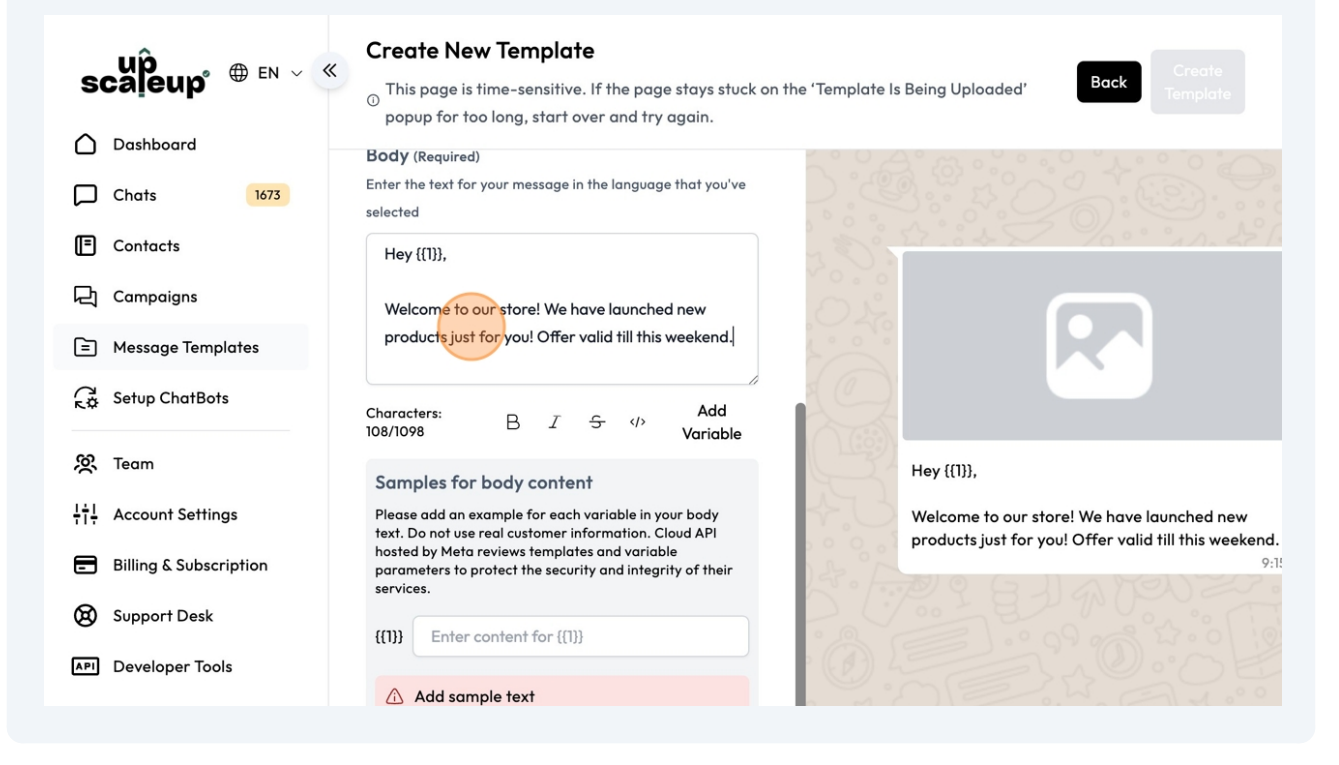

9

7

# Variable is nothing but a dataset that will dynamically change according the users phone number.

For eg, if you want to send personalised messages to user using their name, you can add the below:

#### Hello **{{1}}**

(i)

Here, the system will dynamically take name of the user while sending them a message. Learn more about this in scheduling campaign How To's

### **10** Select the text and tap on B to make it bold, italic etc.

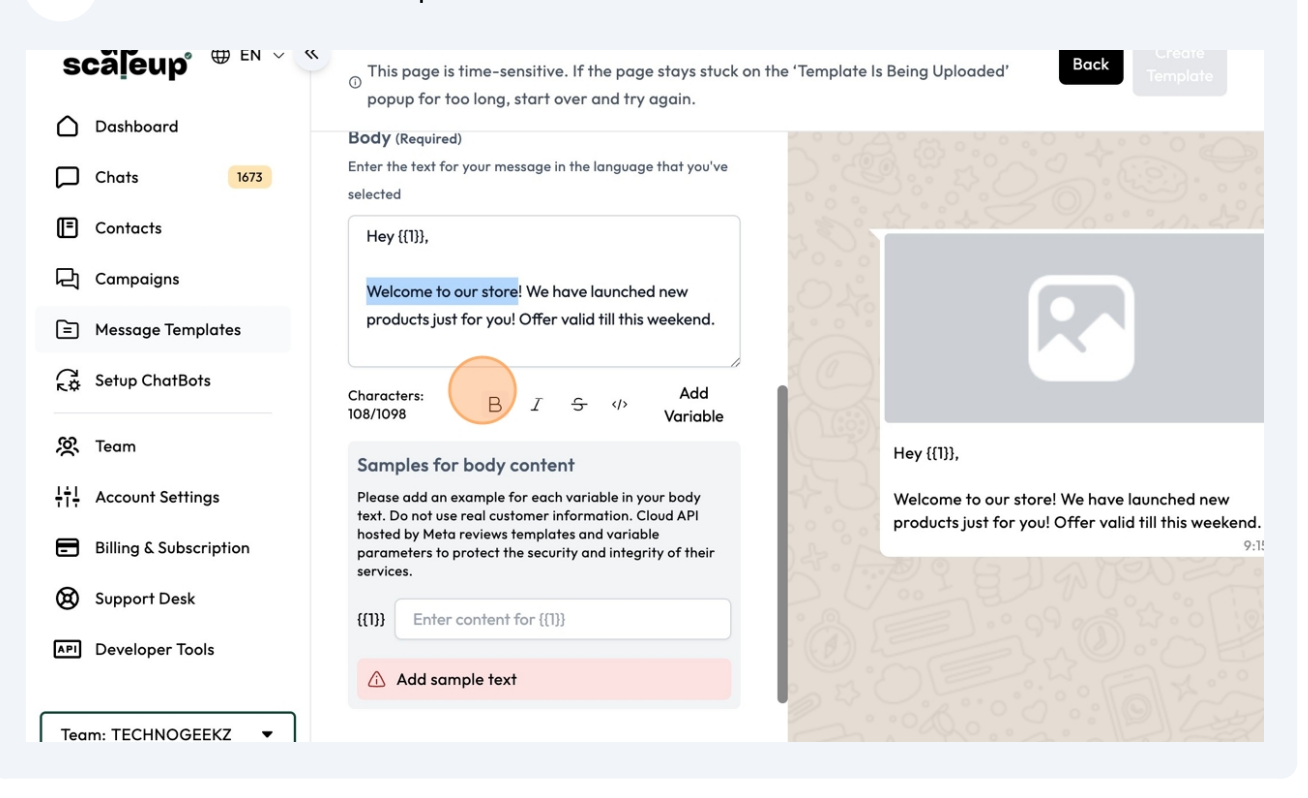

Pro Tip: Use emojis from web.whatsapp to make the template body more exciting and appealing.

(i)

**11** Here tell META what will go in the variable. It can be name/fullname etc. This is just for META to understand what will go in that variable.

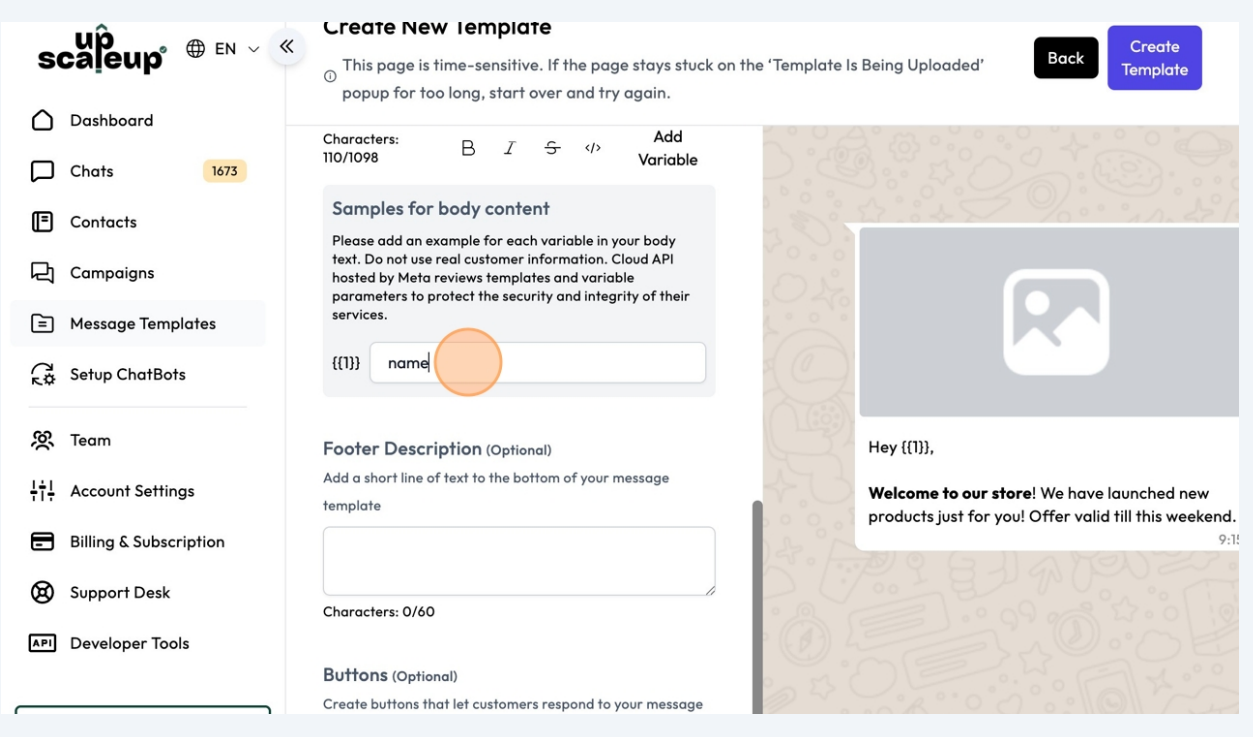

## **12** Use footer text to add any tagline or disclaimer.

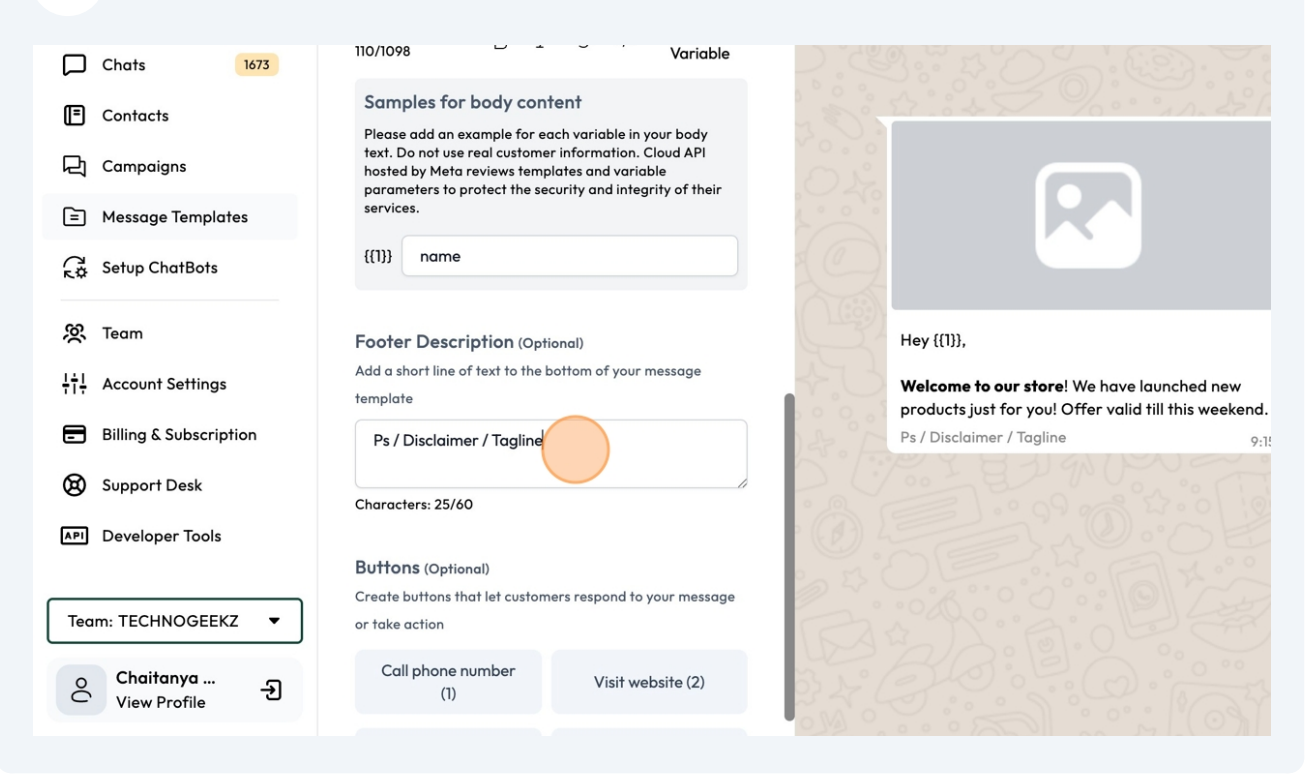

# Now lets add buttons.

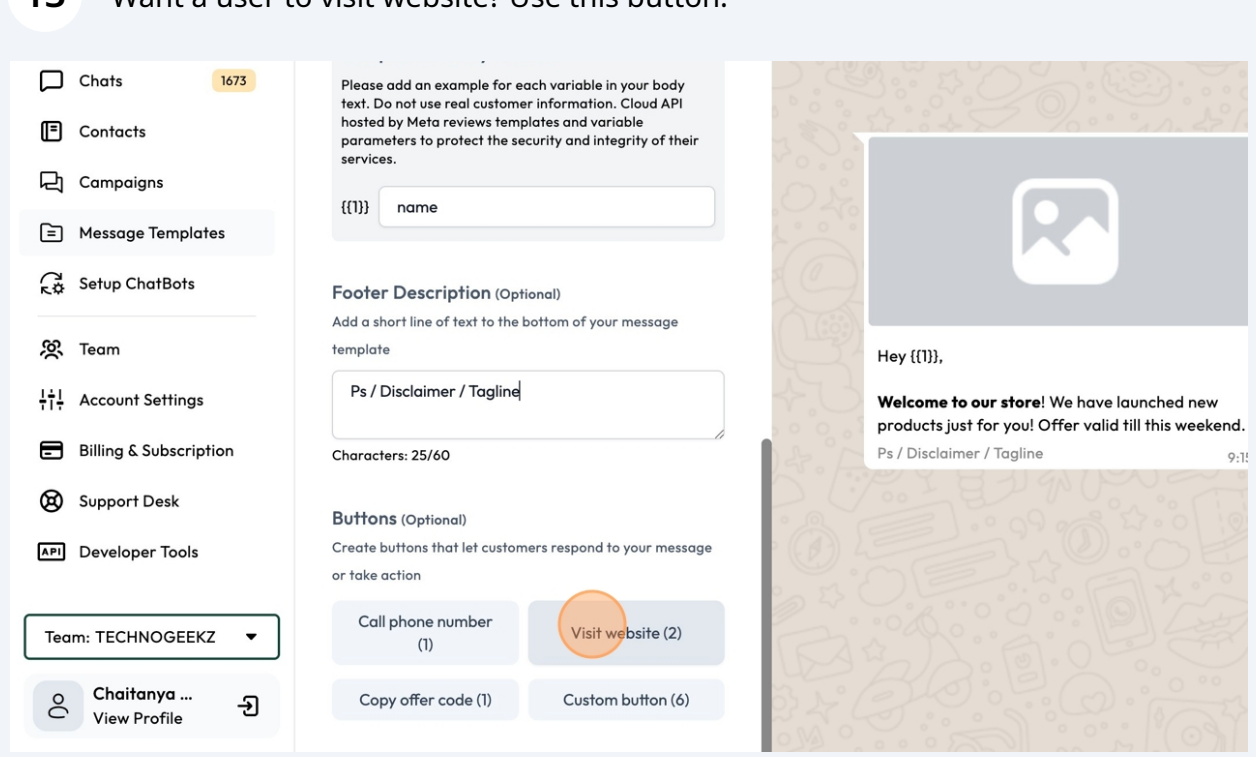

### **14** Add button text and URL.

| Chats1673ContactsCampaignsMessage Templates        | Footer Description (Opt<br>Add a short line of text to the l<br>template<br>Ps / Disclaimer / Tagline | ional)<br>bottom of your message |                                                      |                                                                   |                            |
|----------------------------------------------------|----------------------------------------------------------------------------------------------------|----------------------------------|------------------------------------------------------|-------------------------------------------------------------------|----------------------------|
| G☆ Setup ChatBots                                  | Characters: 25/60                                                                                     |                                  |                                                      |                                                                   |                            |
| 鮗 Team<br>뉴† Account Settings                      | Buttons (Optional)<br>Create buttons that let custor<br>or take action                                | ners respond to your message     | Hey {{1}},<br>Welcome to our store! We have launcher |                                                                   |                            |
| Billing & Subscription                             | Call phone number<br>(1)                                                                              | Visit website (2)                | 14.                                                  | products just for you! Offer valid t<br>Ps / Disclaimer / Tagline | till this weekend.<br>9:1: |
| Support Desk                                       | Copy offer code (1)                                                                                   | Custom button (6)                |                                                      | C Visit Website                                                   |                            |
|                                                    | Url                                                                                                   | ×                                | 0.53                                                 |                                                                   |                            |
| Team: TECHNOGEEKZ ▼<br>Chaitanya<br>View Profile → | Button Text Websi<br>Visit Website ww                                                                 | ite url<br>w.yourdomain.com      |                                                      |                                                                   |                            |

### **13** Want a user to visit website? Use this button.

Want user to call you? Use this button. 15 Chats 1673 Footer Description (Optional) Contacts Add a short line of text to the bottom of your message template Campaigns Ps / Disclaimer / Tagline Message Templates Characters: 25/60 Setup ChatBots Buttons (Optional) 🤅 Team Hey {{1}}, Create buttons that let customers respond to your message or take action +++ Account Settings Welcome to our store! We have launched new products just for you! Offer valid till this weekend. Call phone number Billing & Subscription Visit website (2) Ps / Disclaimer / Tagline 9:1 (1) Support Desk Visit Website Custom button (6) Copy offer code (1) API Developer Tools Url × **Button Text** Website url Team: TECHNOGEEKZ • www.yourdomain.com Visit Website Chaitanya ... ĉ Ð View Profile

16 Use button text, country code and phone number that you want user to connect to.

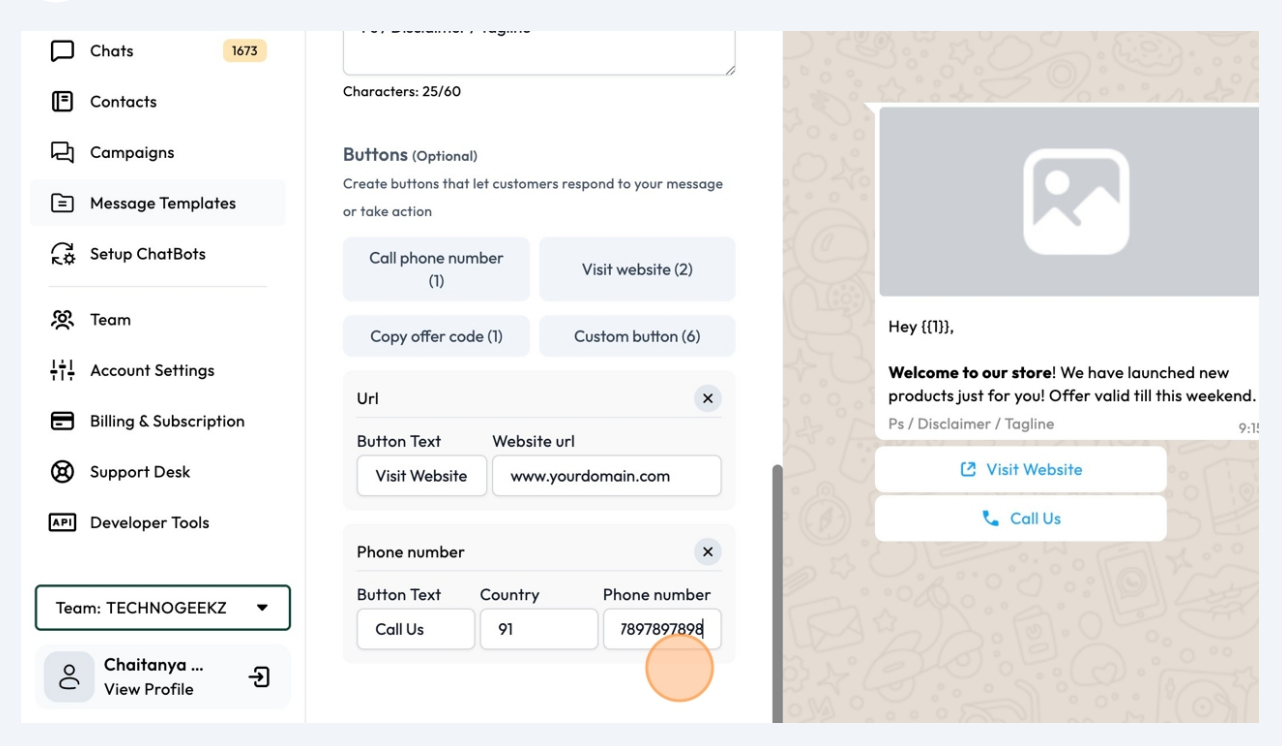

# Use "Custom button" to add a button that will trigger chatbot. Learn more about this in Chatbot / Automation How To's

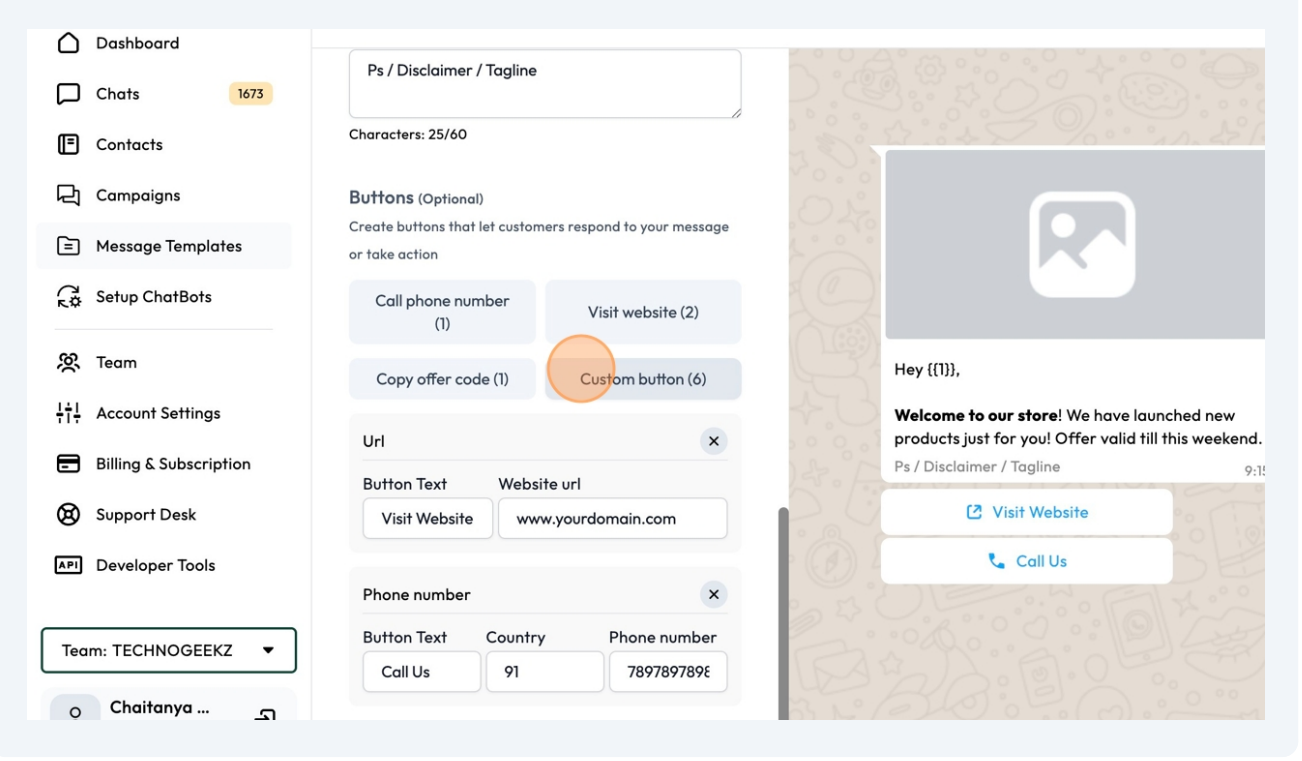

Give your custom button a text that you desire.

| Chats 1673                      | or take action           | iers respond to your message |                              |
|---------------------------------|--------------------------|------------------------------|------------------------------|
| Contacts                        | Call phone number<br>(1) | Visit website (2)            |                              |
| ] Campaigns                     | Copy offer code (1)      | Custom button (6)            |                              |
| Message Templates               |                          |                              |                              |
| ទុ Setup ChatBots               | Url                      | ×                            |                              |
| ୁଷ୍ଟ Team                       | Visit Website www        | w.yourdomain.com             | Hey {{1}},                   |
|                                 |                          | 4.                           | Welcome to our store! We had |
| Billing & Subscription          | Button Text Country      | x Phone number               | Ps / Disclaimer / Tagline    |
| ) Support Desk                  | Call Us 91               | 7897897898                   | 🖸 Visit Website              |
| Developer Tools                 |                          |                              | 📞 Call Us                    |
|                                 | Quick reply              | ×                            | Know More                    |
| Team: TECHNOGEEKZ 🔻             | Know More                |                              |                              |
| ੇ Chaitanya<br>View Profile – ਦ |                          | 3 L                          |                              |

### **19** Click "Create Template" to submit the template to META

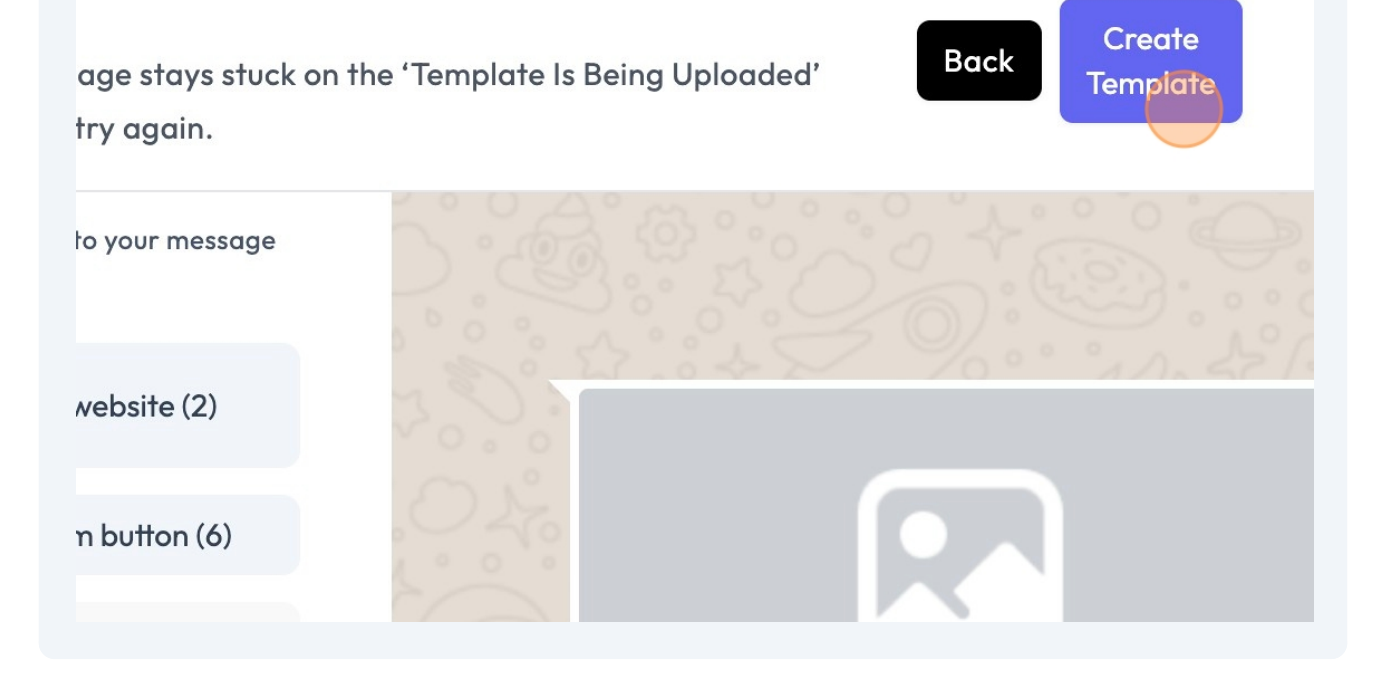

# 20 This is the last step in this module. Once this is done, the template will be uploaded and submitted to META.

|                         | too long, start over and try again.                                         | an na tankara a zang akiasasa kakak isi 🥌 💶           |
|-------------------------|-----------------------------------------------------------------------------|-------------------------------------------------------|
| Dashboard               |                                                                             |                                                       |
| Chats 1673              | Create buttons that let customers respond to your message<br>or take action |                                                       |
| Contacts                | Call phone number<br>(1) Visit website (2)                                  | 200 22 - 24 - 960° ° 10- 27 10                        |
| न्ति Campaigns          |                                                                             |                                                       |
| Message Templates       | Copy offer code (1) Custom button (6)                                       |                                                       |
| Constant Setup ChatBots | Url<br>But Your Template Is Being Upl                                       | oaded!                                                |
| 突 Team                  |                                                                             | ley {[1]},                                            |
| ¦¦¦ Account Settings    | -                                                                           | <b>Nelcome to our store</b> ! We have launched new    |
|                         | Phone number ×                                                              | products just for you! Offer valid till this weekend. |
| Billing & Subscription  | Button Text Country Phone number                                            | Ps / Disclaimer / Tagline 9:1                         |
| Support Desk            | Call Us 91 7897897898                                                       | C Visit Website                                       |
| API Developer Tools     |                                                                             | 📞 Call Us                                             |
|                         | Quick reply ×                                                               | Know More                                             |
| Team: TECHNOGEEKZ 🔻     | Button Text                                                                 | Ballon B. alter                                       |
|                         | Know More                                                                   | 1 DAWS / Satolo 0                                     |

# This page is time-sensitive. If the page stays stuck on the 'Template Is Being Uploaded' popup for too long, start over and try again.

Keep the data ready so that you can quicky copy paste it if needed.

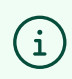

That's It. You can now proceed to broadcast this template to all your contacts.